# How to extract a ZIP file containing the Medprax Updates.

First step is to open the mail message from us, you can do so by double clicking on this.

| :      0  Y | ruiii v         | punierr      | RECEIVED                |
|-------------|-----------------|--------------|-------------------------|
| Δ           | Yildiz Brunings | Medprax File | Thu 2003/07/03 01:44 PM |

You will now see the following window open with an attachment. The filename will differ depending on what file you receive from us, the extension of the file will remain ZIP.

| <u>uш</u> э.                                                                                             |                               |
|----------------------------------------------------------------------------------------------------|-------------------------------|
| 🐱 Medprax File - Message (HTML)                                                                          |                               |
| File Edit View Insert Format Tools Actions Help                                                          |                               |
| 🛛 🖗 Reply to All 😽 Forward 🏼 🚑 🗈 🛛 🕈 🎦 🗙 🔺 🗸                                                             | • • 🔉 🛛 •                     |
| From: Yildiz Brunings [yildiz@medprax.co.za]<br>To: yildiz@medprax.co.za<br>Cc:<br>Subject: Medprax File | Sent: Mon 25/07/2005 10:06 AM |
| Yildiz Brunings   FileName.ZIP<br>(1,349KB)                                                              | ▲<br>                         |

Double click on this attachment, it will bring up the following screen, click on OPEN IT and click OK.

| Opening | Mail Attachment                                                                                                    | ≤I |
|---------|----------------------------------------------------------------------------------------------------|----|
| ⚠       | Opening:<br>FileName.ZIP                                                                                                    | -  |
|         | WARNING: Web pages, executables, and other attachments<br>may contain viruses or scripts that can be harmful to your<br>computer. It is important to be certain that this file is from a<br>trustworthy source. |    |
|         | What would you like to do with this file?<br>Open it<br>Save it to disk                                                                                                    |    |
|         |                                                                                                    |    |
|         | Always ask before opening this type of file                                                                                                    |    |
|         | OK Cancel                                                                                                    |    |

You will see either window 1 or window 2.

#### Window 1

|             | ~~~                                                                                                    | (CXA)                                                                                                    | -                                                                                                    |
|-------------|----------------------------------------------------------------------------------------------------|----------------------------------------------------------------------------------------------------|----------------------------------------------------------------------------------------------------|
| Add Extract | View                                                                                                    | CheckOut                                                                                                    | Wizard                                                                                                    |
| Modified    |                                                                                                    |                                                                                                    |                                                                                                    |
| 21/07/2005  | 01:18                                                                                                    |                                                                                                    |                                                                                                    |
| 13/07/2005  | 03:47                                                                                                    |                                                                                                    |                                                                                                    |
| 21/07/2005  | 01:49                                                                                                    |                                                                                                    |                                                                                                    |
| 09/06/2005  | 10:30                                                                                                    |                                                                                                    |                                                                                                    |
| 20/07/2005  | 05:08                                                                                                    |                                                                                                    |                                                                                                    |
| 21/07/2005  | 11:02                                                                                                    |                                                                                                    |                                                                                                    |
| 21/07/2005  | 11:00                                                                                                    |                                                                                                    |                                                                                                    |
| 21/07/2005  | 11:05                                                                                                    |                                                                                                    |                                                                                                    |
|             |                                                                                                    |                                                                                                    |                                                                                                    |
|             | Add Extract<br>Modified<br>21/07/2005<br>13/07/2005<br>21/07/2005<br>20/07/2005<br>21/07/2005<br>21/07/2005<br>21/07/2005 | Add     Extract     View       Modified     21/07/2005 01:18     13/07/2005 03:47       21/07/2005 03:47     21/07/2005 01:49     09/06/2005 10:30       20/07/2005 05:08     21/07/2005 05:08     21/07/2005 11:02       21/07/2005 11:00     21/07/2005 11:05     11:05 | Add     Extract     View     CheckOut       Modified     21/07/2005 01:18     13/07/2005 03:47     21/07/2005 03:47     21/07/2005 01:49     09/06/2005 10:30     20/07/2005 05:08     21/07/2005 11:02     21/07/2005 11:02     21/07/2005 11:00     21/07/2005 11:05     21/07/2005 11:05     21/07/2005 11:05     21/07/2005 11:05     21/07/2005 11:05     21/07/2005 11:05     21/07/2005 11:05     21/07/2005 11:05     21/07/2005 11:05     21/07/2005 11:05     21/07/2005 11:05     21/07/2005 11:05     21/07/2005 11:05     21/07/2005 11:05     21/07/2005 11:05     21/07/2005 11:05     21/07/2005 11:05     21/07/2005 11:05     21/07/2005 11:05     21/07/2005 11:05     21/07/2005 11:05     21/07/2005 11:05     21/07/2005 11:05     21/07/2005 11:05     21/07/2005 11:05     21/07/2005 11:05     21/07/2005 11:05     21/07/2005 11:05     21/07/2005 11:05     21/07/2005 11:05     21/07/2005 11:05     21/07/2005 11:05     21/07/2005 11:05     21/07/2005 11:05     21/07/2005 11:05     21/07/2005 11:05     21/07/2005 11:05     21/07/2005 11:05     21/07/2005 11:05     21/07/2005 11:05     21/07/2005 11:05     21/07/2005 11:05     21/07/2005 11:05     21/07/2005 11:05     21/07/2005 11:05     21/07/2005 11:05     21/07/2005 11: |

## Window 2

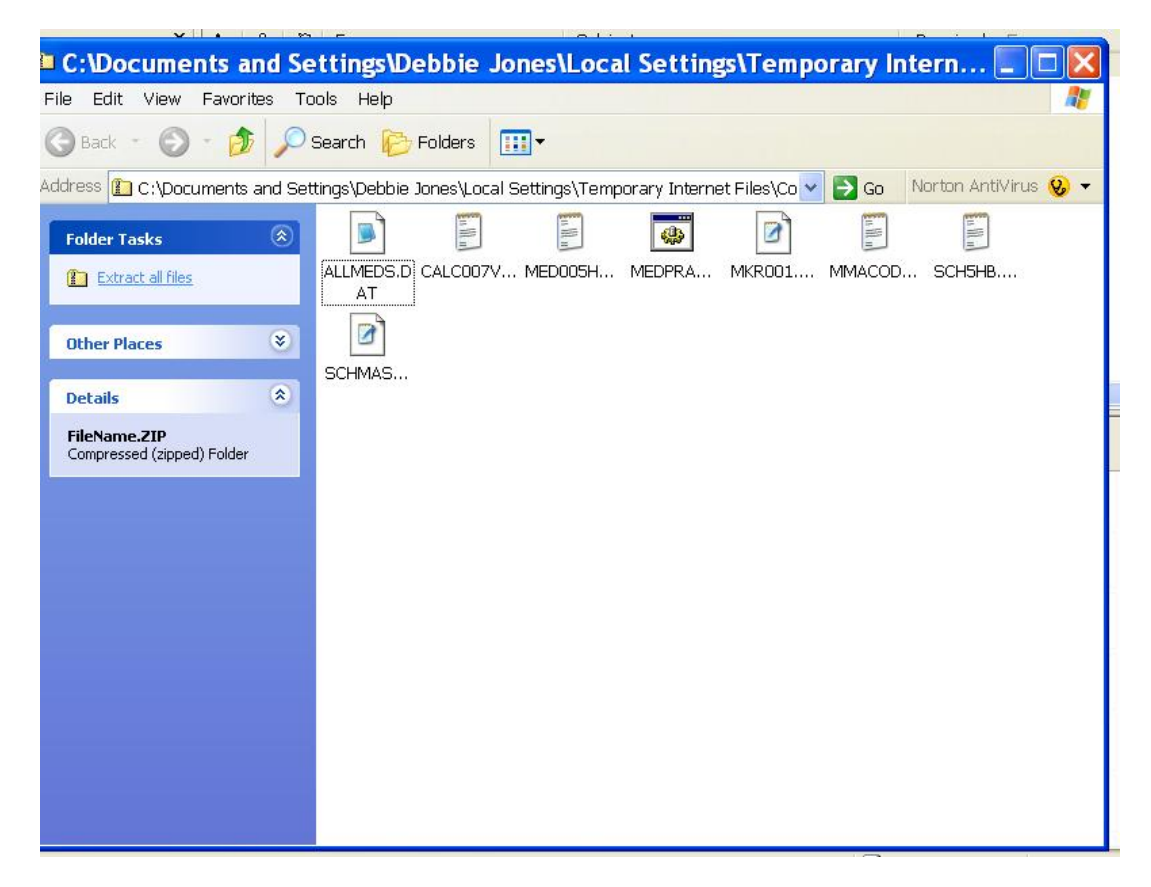

Extracting Files when you see Window 1 – Ignore these steps if you see Window 2

<u>Step 1</u>

**Click on Extract** 

| WinZip (Evaluation Versio<br>File Actions Options H | n) - FileNome.ZIP<br>elp     |            |
|-----------------------------------------------------|------------------------------|------------|
| 2 😪 🤇                                               | ) 🐔 🏠 🍲 🍯                    | a 🤭        |
| New Open Favo                                       | rites Add Extract View Check | Out Wizard |
| Name 💊                                              | Modified                     |            |
| Allmeds.dat                                         | 21/07/2005 01:18             |            |
| Calc007v.txt                                        | 13/07/2005 03:47             |            |
| 🖺 Med005h.txt                                       | 21/07/2005 01:49             |            |
| Medprax.bat                                         | 09/06/2005 10:30             |            |
| Mkr001.prx                                          | 20/07/2005 05:08             |            |
| Mmacodes.txt                                        | 21/07/2005 11:02             |            |
| Sch5hb.txt                                          | 21/07/2005 11:00             |            |
| 🛐 Schmas01.prx                                      | 21/07/2005 11:05             |            |
| •                                                   |                              |            |
| elected 0 files, 0 bytes                            | Total 8 files, 7,280KB       |            |

### <u>Step 2</u>

This screen will now appear, the files must be extracted to the correct folder, see last page for your PMS destination folder, normally this is Medprax. You will double click on My Computer, the correct drive that your Software Program is on and the correct folder, as soon as this done you will see the path displayed below EXTRACT TO:

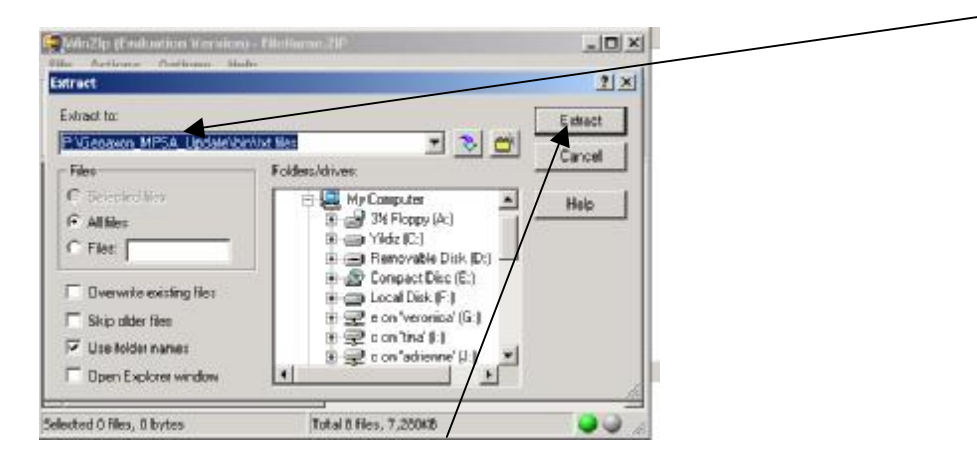

Now you need to click on extract , if prompted to overwrite , click YES / YES TO ALL.

You must now update your Medical Software, if you are unsure on how to do this, please contact your software support, when the updates are complete, please check the dates in either the Medicine/Material file or Medical Aids or both (depending on what files you are registered for) If you are unsure on how to check this, give us a call and we shall assist you, the date will change according to when the files were made ie. Every Friday

## Extracting Files when you see Window 2 - Ignore these steps if you see Window 1

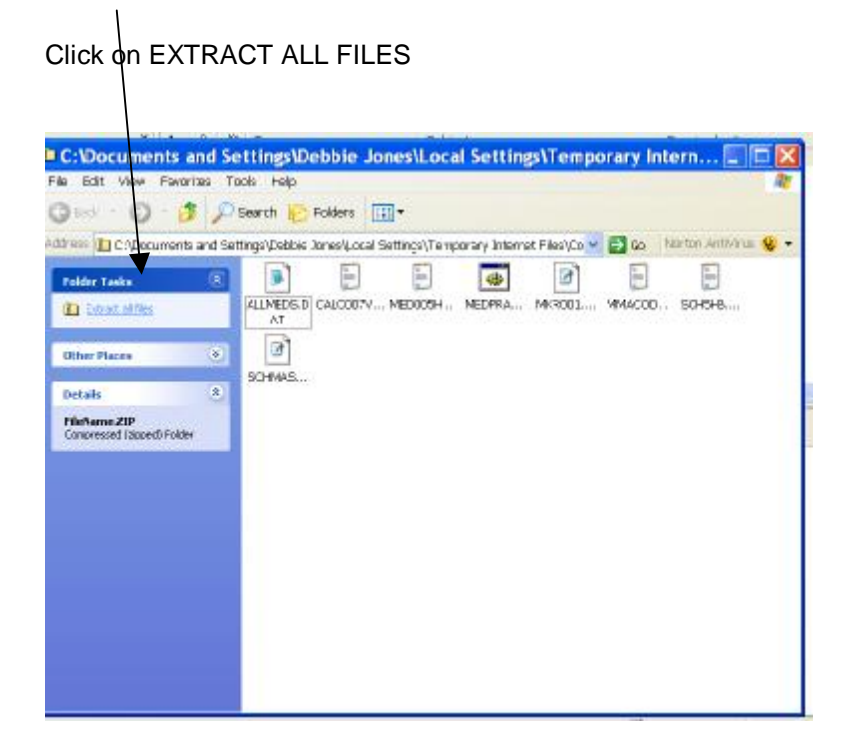

The following will appear, click on Next

| Extraction Wizard |                                                                          |
|-------------------|--------------------------------------------------------------------------|
|                   | Welcome to the<br>Compressed (zipped)<br>Folders Extraction<br>Wizard    |
|                   | The extraction wizard helps you copy files<br>from inside a ZIP archive. |
|                   | To continue, click Next.                                                 |
|                   | < Back Next > Cancel                                                     |

This screen will now appear, the files must be extracted to the correct folder, see last page for your PMS destination folder, normally this is Medprax. Click on Browse and select the correct drive that your Software Program is on and the correct folder, then click OK as soon as this done you will see the path displayed below. Click Next.

| Extraction Wiz                                         | zard 🛛 🔀                                                                           |
|--------------------------------------------------------|------------------------------------------------------------------------------------|
| Select a Destinatio<br>Files inside the ZIF<br>choose. | n<br>Parchive will be extracted to the location you                                |
|                                                        | Select a folder to extract files to.<br>Files will be extracted to this directory: |
| 15                                                     | C:\medprax                                                                         |
|                                                        | Browse                                                                             |
| P                                                      | Password                                                                           |
| 4                                                      | Extracting                                                                         |
|                                                        | <back next=""> Cancel</back>                                                       |

This will start the extraction process, it may prompt you to overwrite files, click YES/YES TO ALL.

This screen will appear , click finish

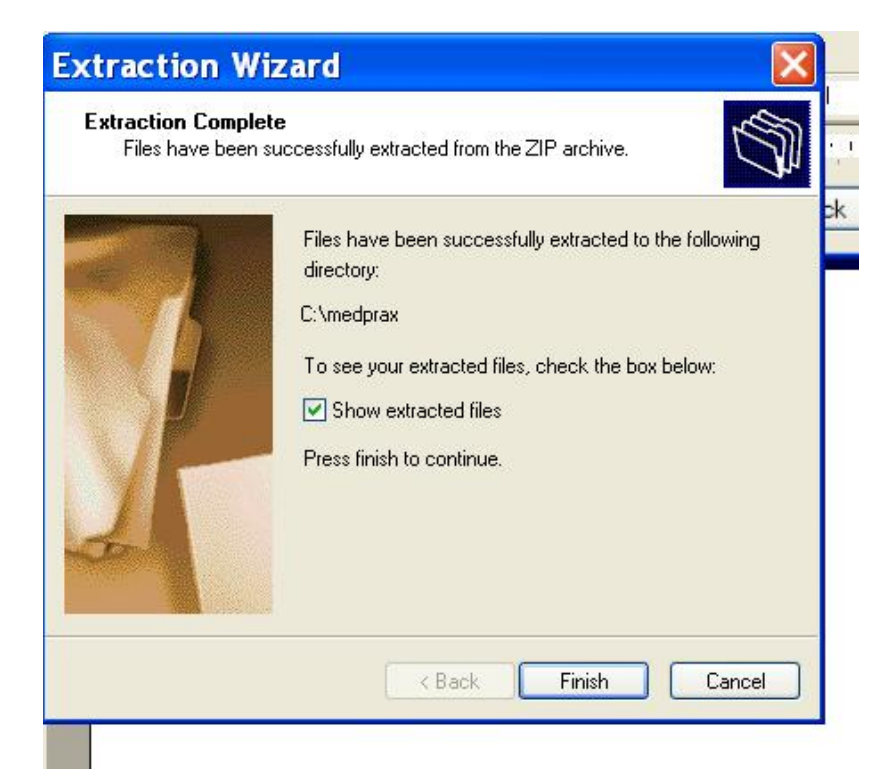

You must now update your Medical Software, if you are unsure on how to do this, please contact your software support, when the updates are complete, please check the dates in either the Medicine/Material file or Medical Aids or both (depending on what files you are registered for) If you are unsure on how to check this, give us a call and we will assist you, the date will change according to when the files were made ie. Every Friday

| PMS                | DESTINATION FOLDER                                       |
|--------------------|----------------------------------------------------------|
|                    | MEDPRAX                                                  |
| CLAIMSUITE / XLMED |                                                          |
| EMINANCE           | PROGRAM FILES \ HEALTHFOCUS \ EMINANCE SERVER \ DOWNLOAD |
| FAMDOC             | MEDPRAX                                                  |
| FINANSDATA         | MEDPRAX                                                  |
| GAEA               | PROGRAM FILES \ BLUEBIRD \ DOCTOR                        |
| GOODX              | MEDPRAX                                                  |
| HEALTHFOCUS        | MEDPRAX                                                  |
| HEALTHSUITE 2      | PROGRAM FILES \ HEALTHBRIDGE \ HEALTHSUITE \ IMPORTS     |
| KAT                | MEDPRAX                                                  |
| NFOCARE            | MEDPRAX                                                  |
| MASS               | MASS \ DATA                                              |
| MEDAD 2000         | MEDPRAX                                                  |
| MEDAP 2001         | MEDPRAX                                                  |
| MEDCOM             | MEDPRAX                                                  |
| MEDEMASS           | MEDPRAX                                                  |
| MEDIQ              | MEDPRAX                                                  |
| MEDIS 2000         | MEDPRAX                                                  |
| MEDIT              | MEDPRAX                                                  |
| MEDREK             | MEDPRAX                                                  |
| MEDSOLVE LITE      | MEDPRAX                                                  |
| MEDSOLVE 2000      | MEDPRAX                                                  |
| MICROMED PTA       | MDS                                                      |
| MULTIDOC WIN       | MDW                                                      |
| NAVISION           | MEDPRAX                                                  |
| ORION WINDOWS      | MEDPRAX                                                  |
| PROMED             | MEDPRAX                                                  |
| RADPAC             | MEDPRAX                                                  |
| TRIMED             | MEDPRAX                                                  |
| ULTIMATE MEDIX     | MEDPRAX                                                  |
| MNMED              | MEDPRAX                                                  |
| MZZDOC             | MEDPRAX                                                  |
|                    |                                                          |
|                    |                                                          |
|                    |                                                          |